## TAHAPAN PENGAJUAN REKOM MELALUI APLIKASI SIREKSOBUDI

- 1. Link aplikasi http://sireksobudi.cilacapkab.go.id/
- 2. Login akun masing-masing dengan username : NO KTP PEMILIK; password : NO HP yg digunakan kirim data pemilik dan kapal;
- 3. Masuk halaman DASHBOARD SIREKSOBUDI;
- 4. Klik menu 🔳
- 5. Klik menu PERMOHONAN;
- 6. Klik menu PERMOHONAN BBM;
- 7. Klik menu BUAT BARU;
- 8. Isi semua data yg diminta dan upload file maks. Ukuran 300 kb;
- 9. Klik SIMPAN;
- 10. Setelah permohonan diverifikasi semua oleh : stasiun, dinas, supervisor dan pimpinan;
- 11. REKOMENDASI DAPAT DICETAK SECARA MANDIRI;
- 12. Klik menu 🔳
- 13. Klik PERMOHONAN;
- 14. Klik REKAP PERMOHONAN;
- 15. Klik CETAK;
- 16. Klik PRINT di pojok kanan atas;
- 17. Klik TUJUAN, pilih printer yg sesuai dimiliki;
- 18. Klik SETELAN LAIN;
- 19. Klik UKURAN KERTAS;
- 20. Pilih LEGAL;
- 21. Klik CETAK;
- 22. Rekomendasi diantarkan ke SPBU yg dituju;
- 23. Selesai.